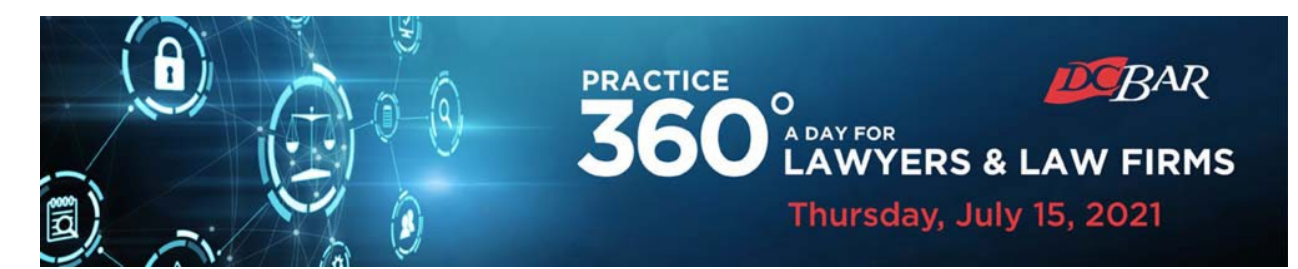

# **Attendee Instructions**

The 2021 Practice 360° conference is powered by <u>Pheedloop</u>, a powerful virtual event platform that enables interactive sessions, powerful networking, and dynamic exhibit hall experiences.

Using Pheedloop, you will be able to join sessions, interact with other attendees, explore the exhibit hall, and jump instantly into private video calls, text chats, or screen share sessions.

### **Accessing the Event**

The Practice 360° event portal will go LIVE on **Tuesday, July 13.** 

All attendees, speakers, and exhibitors will receive an email the morning of Tuesday, July 13, with a direct link to the event portal and login instructions.

The email will come from *Practice 360: A Day for Lawyers & Law Firms* with the email address <u>noreply@pheedloop.com</u>

This early access will allow you to get acquainted with the event portal, browse the schedule to plan your day, and begin networking!

Please contact <u>P360Support@dcbar.org</u> if you do not receive the email or have any issues accessing the event portal.

| DEBAR                                                                                                    | 3600 LAWYERS & LAW FIRMS                                                                                                    | USI                                                                                                    | • 2 🗶 🚯 🐥 🛛                                                                                                    | 4 |                                                                                                    |
|----------------------------------------------------------------------------------------------------|----------------------------------------------------------------------------------------------------|----------------------------------------------------------------------------------------------------|----------------------------------------------------------------------------------------------------|---|----------------------------------------------------------------------------------------------------|
| Acade Acade A | <image/> <image/> <section-header><section-header><section-header><section-header><text></text></section-header></section-header></section-header></section-header> | <image/> <section-header><section-header><section-header><text></text></section-header></section-header></section-header> | Allo Labo Che Allo Labo Che Allo La |   | The virtual<br>event platform<br>is where you<br>can access the<br>full Practice<br>360 event,<br>including each<br>session, exhibit<br>hall booths,<br>and<br>networking |
| PHEEDLOOP                                                                                                    | Private Chats                                                                                                    |                                                                                                    | chat here                                                                                                    |   | features.                                                                                                    |

# **Editing Your Profile**

Once you are logged into the event portal, you have the option to optimize your profile by adding a photo, your title and company, social media links, and more.

To edit your profile, click on Account in the left navigation menu.

|  | DEBAR 36           | CE O LAWYERS & LAW FIRMS                                                                                                    |                                                   |                              | Clio <sup>.</sup>                         | • 4 🖪                 | •    | <b>\$</b> 0 |  |
|--|--------------------|----------------------------------------------------------------------------------------------------|---------------------------------------------------|------------------------------|-------------------------------------------|-----------------------|------|-------------|--|
|  | Jessica<br>Carlson | Profile                                                                                                    |                                                   | Change Password              |                                           |                       |      |             |  |
|  |                    | Organization                                                                                                    | Title                                             | Minimum 10 characters, rec   |                                           |                       |      |             |  |
|  | 🕋 Lobby            | D.C. Bar                                                                                                    | Associate Director, Marketing                     | New Password                 | Confirm Nev                               | Confirm New Password  |      |             |  |
|  | 😇 Sessions         | Sessions About Me                                                                                                    |                                                   |                              |                                           |                       |      |             |  |
|  | 🔒 Speakers         |                                                                                                    |                                                   |                              |                                           |                       |      |             |  |
|  | kill Exhibit Hall  |                                                                                                    |                                                   | Set New Password             |                                           |                       |      |             |  |
|  | L Networking       | Networking Recommended size: 250 x 250 PNS or JPEG.                                                                                    |                                                   |                              |                                           |                       |      |             |  |
|  | Account            | Choose file                                                                                                    | Browse                                            | Files                        |                                           |                       |      |             |  |
|  | Help               | Website                                                                                                    | Twitter                                           | Upload PDF files to your pro | ofile, public files will be visible in ar | n interactive file vi | ewer |             |  |
|  | G Logout           |                                                                                                    |                                                   | File Name                    | File Name                                 |                       |      |             |  |
|  |                    | Linkedin                                                                                                    | Meeting Link                                      |                              |                                           |                       |      |             |  |
|  |                    | https://www.linkedin.com/in/jessica:                                                                                                   | e.g. Calendly                                     | File Upload                  |                                           |                       |      |             |  |
|  |                    | Profile Visible in Networking Section Send Email Notifications for Event Announcements Send Push Notifications for Event Announcements |                                                   | PDF File Under 5 MB          |                                           |                       |      |             |  |
|  |                    |                                                                                                    |                                                   | Choose File No file cho      | sen                                       |                       |      |             |  |
|  |                    |                                                                                                    |                                                   | Private File                 |                                           |                       |      |             |  |
|  |                    |                                                                                                    |                                                   | Private files may still be   | e shared with exhibitors and sponsors     |                       |      |             |  |
|  |                    | Send Push Notifications for Private                                                                                                    | Send Push Notifications for Private Chat Messages |                              | Upload                                    |                       |      |             |  |
|  |                    | Enable Notification Sounds                                                                                                    |                                                   |                              |                                           |                       |      |             |  |
|  |                    | Schedule Timezone<br>Detected Automatically From Browser                                                                               |                                                   |                              |                                           |                       |      |             |  |
|  |                    | EDT                                                                                                    |                                                   |                              |                                           |                       |      |             |  |
|  |                    |                                                                                                    |                                                   |                              |                                           |                       |      |             |  |

## Viewing the Schedule & Accessing Sessions

To browse the schedule and participate in individual sessions, log in to the event portal and then click on the Sessions tab on the left navigation menu.

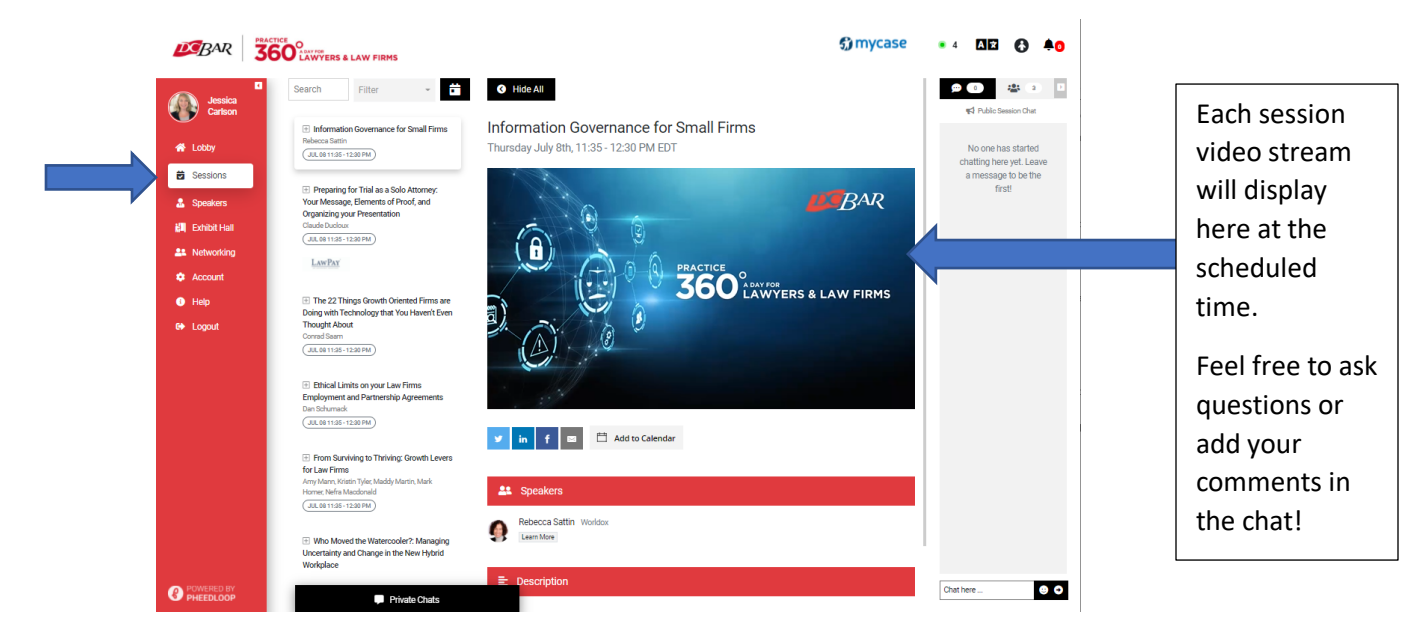

The sessions are listed in chronological order – scroll to view all sessions or use the search or filter options at the top of the list.

Click on the individual sessions to access the description, speaker information, and session-specific chat. The session video stream will begin at the scheduled time.

Use the chat function on the right side of the screen to ask questions and add your comments.

## **Exploring the Virtual Exhibit Hall**

Visit our sponsors in their virtual exhibit hall to learn more about how you can leverage their products and services for your firm. Click on Exhibit Hall in the left navigation menu and explore each of the exhibitor booths to learn more about each company and interact directly with company representatives.

If you have questions, click "Start Chat" below the name of one of the company representatives and you can initiative a private text chat, call, or video conference. You can also use the group chat option on the right of the exhibitor booth screen.

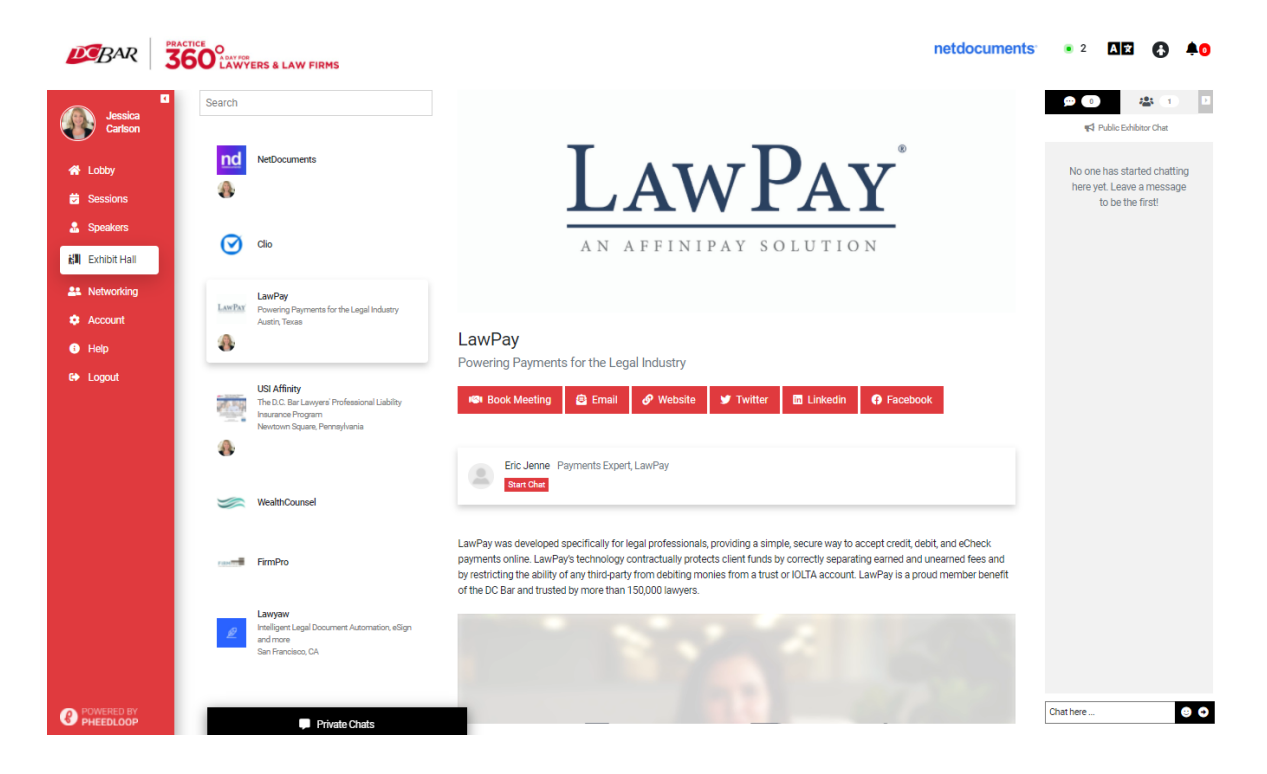

#### Networking

The Practice 360 virtual event platform is a great place to connect with fellow attendees, expert speakers, sponsors, exhibitors, and D.C. Bar staff. To see who else is attending the event and begin making connections, click on Networking in the left navigation menu.

Click Filters to segment the list by speakers, exhibitors, and sponsors, or to see who is online now.

Click on an individual's name to learn more about them and initiate a chat via text or video.

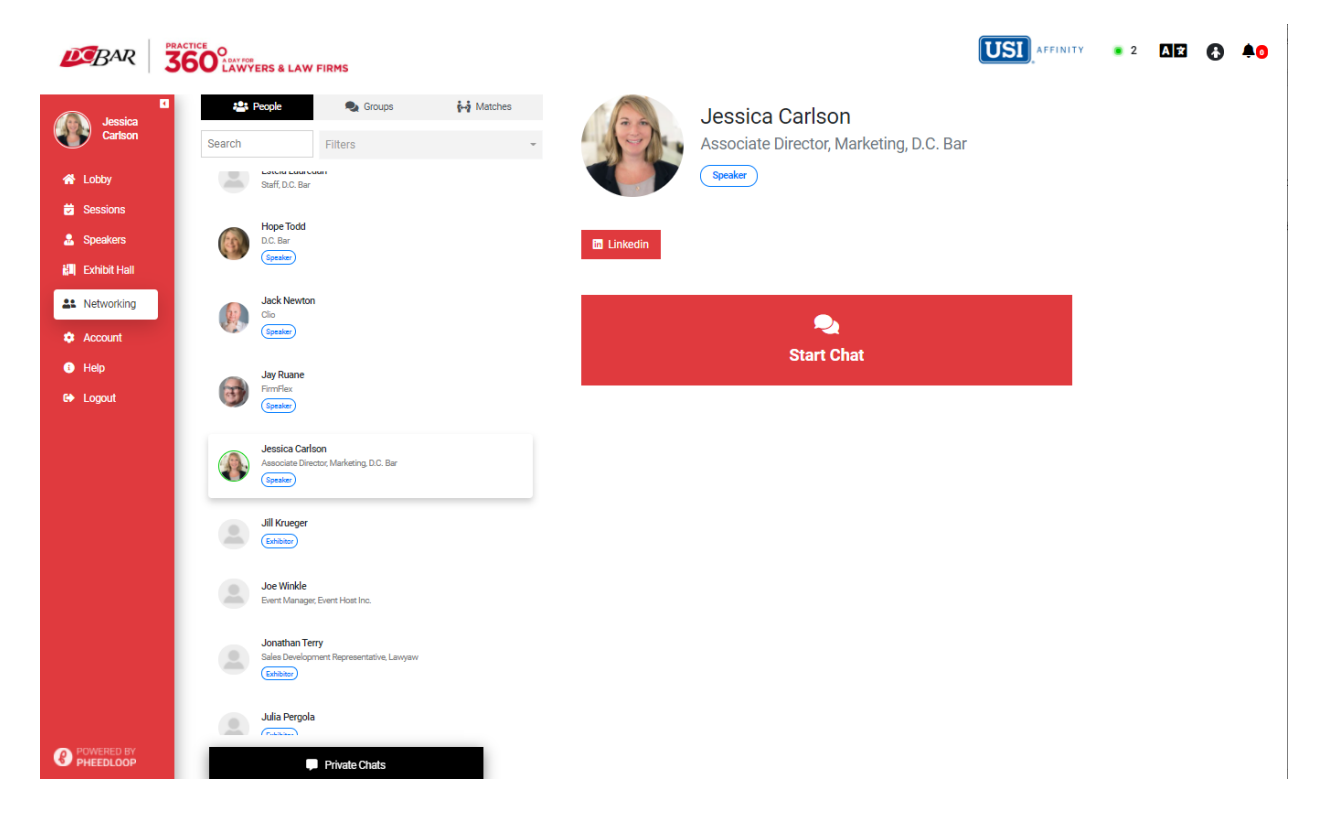

# **Questions & Support**

If you have any issues accessing the event platform or any of the content and features therein, please contact us at <u>P360Support@dcbar.org</u>.